## Trenger du å sjekke eller skrive ut faktura?

Velg Prosjektstatus i venstre meny:

- → trykk på regnskapstallet for eksterne utlegg
- → velg faktura ved å trykke på i først kolonne (helt til venstre) på linjen for den aktuelle kostnaden
- → fakturaen med alle sider kommer opp og du kan sjekke det du trenger
- → trykk på «Opprett PDF» hvis du ønsker utskrift
- → her velger du om du kun vil ha utskrift av første side, eller alle sidene.
- → trykk på Opprett PDF nede til høyre
- → Trykk utskrift og da kommer «kommer tegnet for utskrift opp nede på skjermen
- → Velg riktig skriver og trykk «Skriv ut»